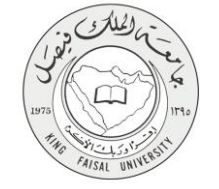

دليل استخدام خدمة طلب اختبار بدیل/تکمیلی

VERSION 2.0 NOVEMBER 7, 2016

صفحة رقم 1 من 14

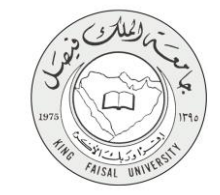

| طلب اختبار بديل/تكميلي                                     | اسم الخدمة                          |
|------------------------------------------------------------|-------------------------------------|
| AC092-197                                                  | رقم الخدمة                          |
| حكومة -أفراد G-C                                           | نوع الخدمة                          |
| الطلبة                                                     | الجهة المستفيدة                     |
| عمادة القبول والتسجيل                                      | الجهة المقدمة للخدمة                |
| إجرائية                                                    | مستوى نضج الخدمة الحالي             |
| من خلال البوابة الالكترونية                                | قنوات تقديم الخدمة                  |
| https://banner.kfu.edu.sa:7710/PROD_ar/twbkwbis.P_WWWLogin | رابط مباشرعلى الخدمة                |
| 0125907075                                                 | هاتف مباشر للتواصل مع الجهة المقدمة |
| 013363/0/3                                                 | للخدمة                              |
| banner@kfu.edu.sa                                          | بريد إلكتروني للدعم الفني           |

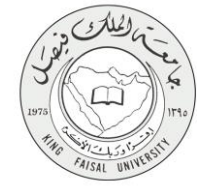

## جدول المتويات

| ۳                                            | جدول المحتويات |
|----------------------------------------------|----------------|
| الخدمة في سطور٤                              | 1-             |
| نموذج طلب الخدمة                             | -۲             |
| <b>طريقة الدخول على النظام</b> (Inputs)      | -٣             |
| الخطوات المتبعة للحصول على الخدمة            | _٦             |
| <b>شروط ومتطلبات الحصول على الخدمة</b>       | -¥             |
| <b>مسار عمل الخدمة</b>                       | -٨             |
| <b>عرض البيانات النهائية للخدمة</b> (Output) | -4             |

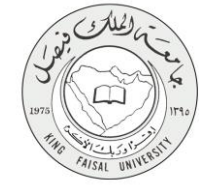

# ١ - الخدمة في سطور

تمكن هذه الخدمة الطالب من التقدم بطلب اختبار بديل مع تقديم الأسباب والمبررات لذلك.

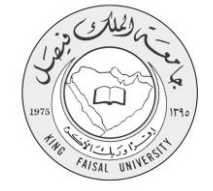

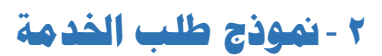

| Cov <sup>a</sup> ii | تصفح                                               |
|---------------------|----------------------------------------------------|
| مرية                | ♦ المطومات الشخصية   الطاقب                        |
|                     | أنشاء معاملة ألكترونية                             |
|                     | المندة > أنشاء معاملة ألكاترونية                   |
|                     | طلب اختبار بديل/تكميلي                             |
|                     | القليمو الأدني                                     |
|                     | الأسو: الدراسك الإجتماعية                          |
| يلجه                | التخصص: علم الإجتماع والمدمةالاجة                  |
|                     | الملله الدراسية: فدل                               |
| <b>•</b>            | الملقة: *                                          |
|                     | رقم النقرر: 🜲                                      |
|                     | اميك عدم مصور الاغتبار في<br>موجد: *               |
|                     | ayay distan stadi                                  |
|                     | © 2016 شركة Ellucian ذك الشراعة المعدينة وتوليعها. |
| شريطة تعريق         | الإسمار :8.5.4.3                                   |

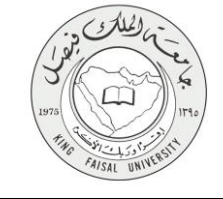

## ۳ - طريقة الدخول على النظام (Inputs)

۱- ادخل على موقع جامعة الملك فيصل kfu.edu.sa

٢- اختر الخدمات

۳- البانر.

| EN O Q Internet Internet in the second second secon |                               | <b>ىل</b><br>«۱                                                                                                    | جامعة الملك فيصا<br>ING FAISAL UNIVERSITY نسخة تجريبية | y alay - analy    |                                                                                                    |
|----------------------------------------------------------------------------------------------------|-------------------------------|----------------------------------------------------------------------------------------------------|--------------------------------------------------------|-------------------|----------------------------------------------------------------------------------------------------|
|                                                                                                    | البحثية 🗸 الخدمات             | ت 🗸 المراكز العلمية وا                                                                                                    | العمادات -> الإدارات                                   | الكليات 🗸         |                                                                                                    |
| نظام الراة المحتوي<br>الاستطام العالى السواطيين<br>البياة الولية التعاملت الولكيريونية<br>الجماد العالية السواطين<br>الماة المجلس<br>المام العالى والداري                                                                                                    | يوفى<br>چېنه الدريس<br>الدريس | اشرافة الرامية<br>صفحة الدار الرئيسية<br>حدول الطالب الدراسي الأسر<br>حساب العملي<br>العلمات المعالي<br>برامان العملي<br>يطام استغطاب أعماء مرئة |                                                        |                   | بوابة العليم المطور للانساب<br>نظام اخلاء العارف التاكيروني<br>إيماد تعيين الرمز الحمية<br>إعادة تعيين الرمز السري<br>الانصاف الدائية<br>العام<br>العام |
| ة الاحتفالات الكيني<br>المحتف الات الكيني                                                                                                    |                               | محت م ۸ ۱۳۷هـ ۲٦ أَدُ<br>ابدارة الجامعة مع الخلاف                                                                                                | الأربعاء OOم، بتترم تنفي الأربعاء OO                   | عمادة شؤون الطلاب |                                                                                                    |

٤- الدخول للمنطقة الأمنة

| صل<br>۱۸۱۸<br>المان المراجع به الإكس                                      | جامعة الملك في<br>جامعة الملك في<br>دور 2000 Vivision المعرب الموادر من مرافع المرمي مرافع المرمي مرافع المرمي مرافع المرمي مرافع المرمي مرافع المرمي                                                                                                    |
|---------------------------------------------------------------------------|----------------------------------------------------------------------------------------------------|
|                                                                           | 1930 - بند الدون فالمسرية توجيع.<br>مورفا ترجوم والمراسم من فالمبرية ويجيع.<br>ويجهل المراسع (2 مراجع (2 مراجع عليه ترجع من Elucion وينع فالبرولو فطر ومدار أولم من تعاقب الترجم من تعوض في مرا<br>الإسرار المعلم فا الارتباع (2 مراجع من من عن Elucion وينع فالبرولو فطر ومدار أولم من تعاقب الترجم من تعوض في ال |
|                                                                           | <ul> <li>ابدال اسم المستخدم وكلمة المرور</li> </ul>                                                                                                    |
| تىبچىل دخول المىتكذم<br>برستېرىم<br>چىرى:<br>بېرېرىم<br>سىرىم:<br>سىرىمى: |                                                                                                    |
|                                                                           | ی 1000 مید Bucton : اند شریع که تصبیر از وطنی Elucion و پر پیش<br>این میرد است و این این این این این این این این این این                                                                                                    |

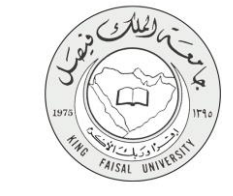

#### ٦- الخطوات المتبعة للحصول على الخدمة

الضغط على المعاملات الالكترونية

| <u>ه ادرج ( 6 مامد</u>                                                 |                                                                 |                                                                                                    |
|------------------------------------------------------------------------|-----------------------------------------------------------------|----------------------------------------------------------------------------------------------------|
| (ל ובה מי והבה:<br>                                                    | في نظام معلومات الطلاب وأعضاء هيئة التدريس في جامعة الملك فيصل! | مرحيًا,                                                                                                    |
|                                                                        | المسلحة (الكروية<br>1976-1976)<br>1976-1976 - ماليان            | البراية المسيرة<br>المراج الدون مدولة-رية<br>المراج الدون مدولة-رية<br>المراج الدون مدولة-رية<br>المراج الدون مدولة<br>المراج الدون المراج المراج<br>مراج المراج المراج المراج<br>المراج الدون المراج المراج<br>المراج الدون المراج المراج المراج<br>المراج المراج المراج المراج المراج المراج المراج المراج المراج المراج المراج المراج المراج المراج المراج المراج<br>المراج المراج المراج المراج المراج المراج المراج المراج المراج المراج المراج المراج المراج المراج المراج المراج<br>المراج المراج المراج<br>المراج المراج المراج المراج المراج المراج المراج المراج المراج المراج المراج المراج المراج المراج المراج المراح<br>المراج المراج المراج المراج المراج المراج المراج المراج المراج المراج المراج المراج المراج المراج المراج المراج المراج المراج المراج المراج المراج المراج المراج المراج المراج المراج المراج المراج المراح المراج المراج المراج المراج المراج المراج المراج المراج المراج المراج المراج المراج المراج المراج المراج المراح |
|                                                                        |                                                                 | لات الشراغة المعربة وترابطين Litucian أنتر الله المعربة وترابطين                                                                                                    |
| العرسمين تشول هي 2016 مل 102 هـ 102 هـ 102 مل 102 هـ 102 هـ 102 هـ 102 |                                                                 | RELEASE: 85.3                                                                                                    |

۲- الضغط على المعاملات الالكترونية

| ه تدرج ( ۵ ساعد                                     |                                                                                                    |
|-----------------------------------------------------|----------------------------------------------------------------------------------------------------|
| (رائد در س                                          | مرحبًا في نظام معلومات الطلاب وأعضاء هيئة التتريس في جامعة الملك فيصل!                                                         |
|                                                     | <ul> <li>ا العداء محمد الترينة</li> <li>العداء محمد الترينة</li> <li>العداء محمد الترين</li> <li>العداء محمد الترين</li> </ul> |
|                                                     | 40,000 (200)                                                                                                    |
|                                                     | انت الشرقة المسود بر نو الم                                                                                                    |
| الىر سىيل شعل خل تشام فى 2010 شە 2014 م - ميغا تعرق | RELEASC && 3                                                                                                    |
| ellucian                                            |                                                                                                    |

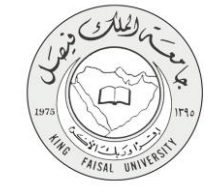

٣- الضغط على انشاء معاملة جديده

| ם قمري  ⊖ سا |                    |                                                                       |
|--------------|--------------------|-----------------------------------------------------------------------|
|              |                    | ♦ المتلومات الشغصية   الطالب   المعاملات الالكترونية                  |
|              |                    | المعاملات الالكترونيه                                                 |
|              |                    | المنفسة > المعاملات الالكارونية > المعاملات الالقارونية               |
|              |                    |                                                                       |
|              | صندوق الوارد       |                                                                       |
|              | المعاملات القاصله  |                                                                       |
|              | إنشاء معاملة جنيده |                                                                       |
|              |                    |                                                                       |
|              |                    |                                                                       |
|              |                    | Ellucian شركة الاسترانة المحيرة ريخ بيوز 2016 شركة الالارتيان المرابع |
| خريطة النو   |                    | الأسدار : 8.5.31                                                      |
|              |                    |                                                                       |

٤- اختيار المعامله : طلب اختبار بديل/تكميلي

| ( ເມ <sup>3</sup> â |                                                          |
|---------------------|----------------------------------------------------------|
| Ω لنت ۸۵ السته      | إن المعلومات الشخصية ( الطالب )     المعادات الالكترونية |
|                     | أنشاء معاملة ألكترونية                                   |
|                     | السندة > أنتناء معاملة ألقترونية                         |
|                     | نتر محمنة (مثل دممار سار)يمبلي •                         |
|                     | موافق                                                    |
|                     |                                                          |
|                     |                                                          |
|                     | © 2016 شرعة المدوية وتوليمها.                            |
|                     |                                                          |
| خريطة الدوقع        | الإصدار :8.5.4.3                                         |

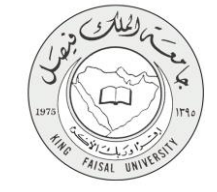

ادخال اسباب طلب اختیار بدیل/تکمیلی

| ومرد المراجع المراجع المراجع المراجع المراجع المراجع المراجع المراجع المراجع المراجع المراجع المراجع المراجع ال<br>المراجع المراجع المراجع المراجع المراجع المراجع المراجع المراجع المراجع المراجع المراجع المراجع المراجع المراجع | تمية                                  |
|----------------------------------------------------------------------------------------------------|---------------------------------------|
| للى المملك الكاربية.<br>الم                                                                                                    | ♦ المطومات الشغصية   الت              |
| . ونية                                                                                                    | أنشاء معاملة ألكتر                    |
|                                                                                                    | المسنحة > أنشاء معاملة ألكترونية      |
| ېې                                                                                                    | طلب اختبار بدیل/تکمی                  |
| بردن                                                                                                    | للليهن                                |
| الار است الإجماعية                                                                                                    | القسور                                |
| طر الإيضاع والمتعالاريمانية                                                                                                    | النخصص:                               |
|                                                                                                    | العالة الدراسية:                      |
| ايش •                                                                                                    |                                       |
|                                                                                                    | ريم سعرر: ب                           |
|                                                                                                    | البين عم مصور الإهبار عن<br>مواقلا: * |
|                                                                                                    | إنشاء معاطة جديده                     |
| يترافه شمويه وترابعها.                                                                                                    | © 2016 شرعة Ellucian ذت 8             |
| مريعة عراق                                                                                                    | الإسدار :8.5.4.3                      |
|                                                                                                    |                                       |

٦- سوف يتم انشاء المعامله و ارسالها الى عمادة القبول و التسجيل

| ( غادري   e سادر )<br>( مادر ) |                                                                                                    |
|--------------------------------|----------------------------------------------------------------------------------------------------|
|                                | ♦♦ الملومات الشفسية   الطالب   الممانات الألكار وبية                                                           |
|                                | المعاملات الالكتر ونيه                                                                                         |
|                                | المسلمات الالكروبية > المعاملات الإلكروبية                                                                     |
|                                | الا تد فشاء المغاطة بتجاح برنام 551. لتراجعة التلاق يرجاء التخول على صقحة المعادلات الخاصية                    |
|                                | صلاوق الوارد                                                                                                   |
|                                | المعادلات القاصله                                                                                              |
|                                | وتشاه ولتنا                                                                                                    |
|                                |                                                                                                    |
|                                | نوغة المسوية وتواسيع المراجع المراجع المراجع المراجع المراجع المراجع المراجع المراجع المراجع المراجع المراجع ا |
| خريطة تعرق                     | 8.5.3: /###P                                                                                                   |

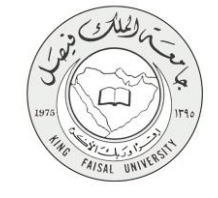

## ٧ - شروط ومتطلبات الحصول على الخدمة

أن يتغيب الطالب عن الاختبار بعذر مقبول

أن يوافق أستاذ المقرر بعد اخذ موافقة رئيس القسم والكلية على إقامة اختبار بديل / تكميلي

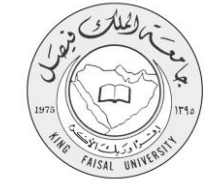

٨ - مسار عمل الخدمة

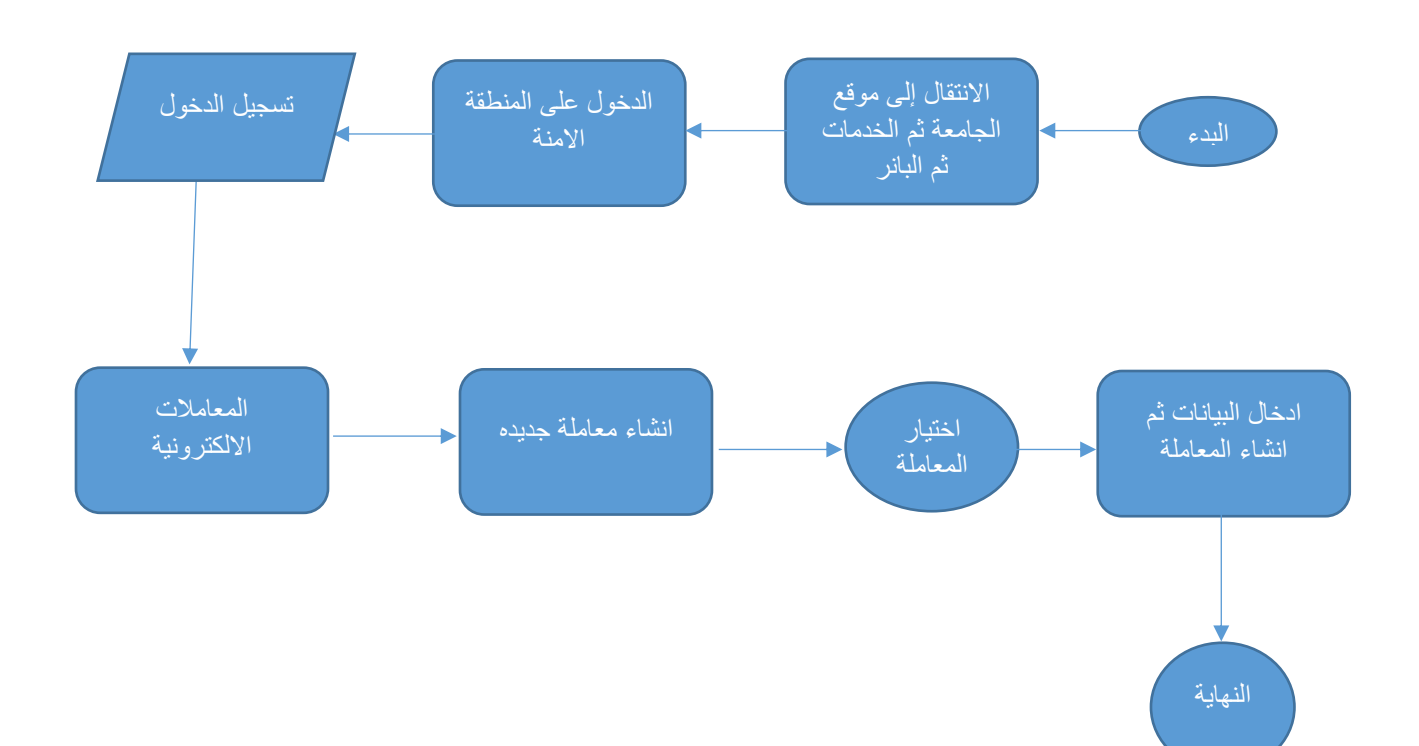

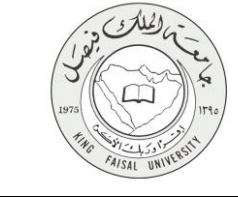

## Output) - عرض البيانات النهائية للخدمة (Output)

الدخول على صفحة المعاملات الخاصه واختيار المعاملة التي تم انشائها

| ر ا        | ung 🛡             |                              |                                    |                                       |                          |                                                             |
|------------|-------------------|------------------------------|------------------------------------|---------------------------------------|--------------------------|-------------------------------------------------------------|
|            | Q أصف الله المشمة |                              |                                    |                                       |                          | نصية.<br>♦ الملومات المتمنية   الطالب   المدامات الالكتروني |
|            |                   |                              |                                    |                                       |                          | معاملات الخاصبه                                             |
|            |                   |                              |                                    |                                       |                          | )   السندة > المعاملات الغاصة                               |
|            |                   | 0                            | يت المرفوضة () معاملات قيد التنفيذ | الكل ، المعاملات المقبولة () المعاملا | عرض المعاملات حسب الحالة |                                                             |
|            | حلة المعاملة      | تاريخ الموافقة/الرفض التهاني | تاريخ الشاء المعاملة               | ية                                    | لسوع المعام              | رقم المعاملة                                                |
|            | 3                 |                              | 09-ئر ڧىز -16                      |                                       | طلب اختبار تكميلى        | 551                                                         |
|            | 3                 |                              | 09-نوفىنز -16                      |                                       | طلب اعاده فيد            | 549                                                         |
|            | 3                 |                              | 09-ئرەيىر -16                      |                                       | طلب اعادة قيد            | 548                                                         |
|            | <b>S</b>          | 09-ئوغنېز -16                | 09-توغنيز -16                      |                                       | الاعتذار عن فسبل در اسی  | 546                                                         |
|            | <b>S</b>          | 09-ئرغېز -16                 | 09-ترغبير -16                      |                                       | تابول فصل در اسی         | 543                                                         |
|            |                   |                              |                                    |                                       |                          |                                                             |
|            |                   |                              |                                    |                                       |                          | © 2016 ئرۇة Ellucian دە تىرغة ئىسىردارىزىمەر.               |
| خريطة المو |                   |                              |                                    |                                       |                          | سدار :8.5.3                                                 |

٢- عرض بيانات المعاملة:

| ق الرزع   ⊕ ساعد       |                                            |                                |                                                        |
|------------------------|--------------------------------------------|--------------------------------|--------------------------------------------------------|
|                        |                                            |                                | نصفح                                                   |
| Q احد هد شنده          |                                            |                                | العلومات الشفسية   الطالب   المعاملات الإلكاد وتم      |
|                        |                                            |                                | انات المعامله                                          |
|                        |                                            |                                | )   السندة > بيئلك المغابلة                            |
|                        |                                            | 551                            | رقم المعاملة                                           |
|                        |                                            | طلب اختبار تكميلى              | نسوع المعاملسة                                         |
|                        |                                            |                                | <ul> <li>بيانات المعاملة</li> </ul>                    |
|                        |                                            | الأداب                         | عب                                                     |
|                        |                                            | الدراسات الإجتماعية            | نفسم                                                   |
|                        |                                            | علم الإجتماع والخدمةالإجتماعية | التفسص                                                 |
|                        |                                            | سل                             | العله الارلىية<br>الدان                                |
|                        |                                            | الأحياء والفيزياء والرياضيات   |                                                        |
|                        |                                            | 212                            | رب عسرر<br>اسباب عم هندور الاشتبار في موعده            |
|                        |                                            |                                | <ul> <li>متابعة حركة الموافقات على المعاملة</li> </ul> |
| الدلاحظات تاريخ الحركة | تم الاجراء من النظام منفذ الحركة من النظام | ملقة الحركة                    | رقم التسلسل لوع الحركة                                 |
| 2016-نو فىبر -09       |                                            | مشاعل أبوطالب بن عبدالله حدادي | 1 انتباء المعاملة                                      |
|                        |                                            | محمد عبدالباري مندور           | 2 لم يتم انغاذ الآجراء بعد                             |
|                        |                                            |                                |                                                        |
|                        |                                            |                                | © 2016 شركة Ellucian ذات الشرافة المحتودة وتواجعوا     |
| خريشة تموقع            |                                            |                                | همدار :8.5.3                                           |
|                        |                                            |                                |                                                        |

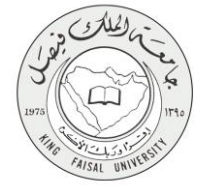

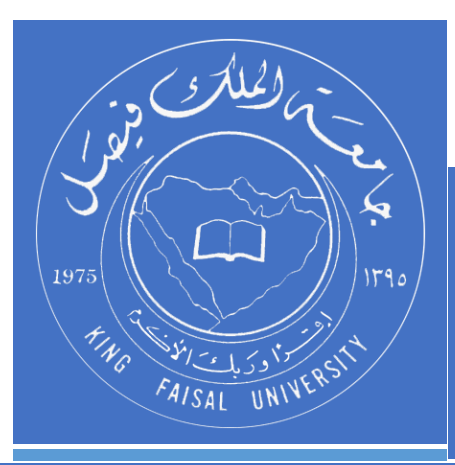

KINGDOM OF SAUDI ARABIA MINISTRY OF EDUCATION KING FAISAL UNIVERSITY

صفحة رقم 14 من 14